## 【インターネットによる検査予約システム利用方法】

 ①「奈良県自動車整備振興会」のホームページを開ける。 http://app.naspa.or.jp/kensa/ にアクセス。

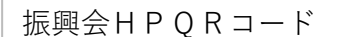

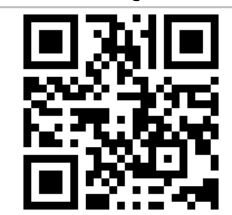

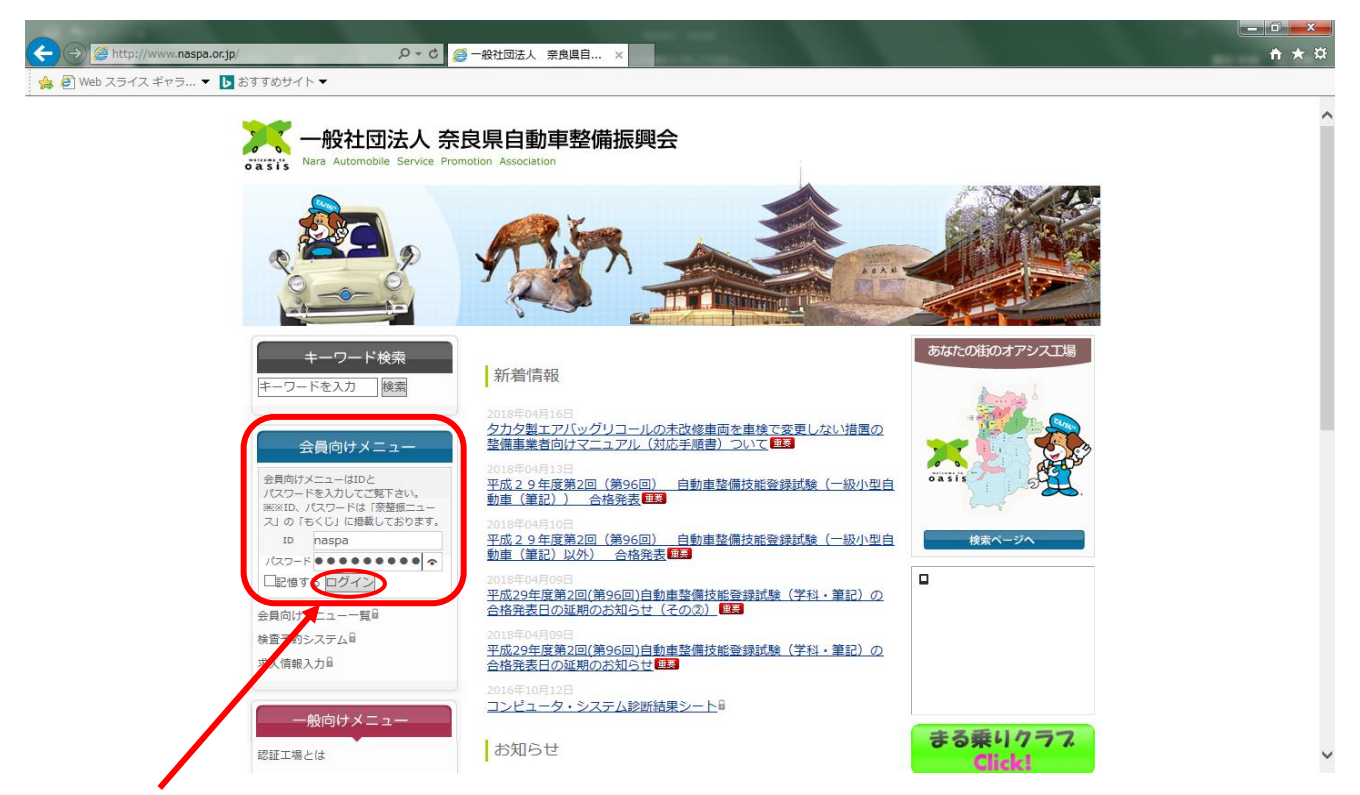

②会員向けメニューより「ID」・「パスワード」を入力し、ログインをクリックしてください。

## I D: **NaSpa** (半角小文字)

## パスワード: **Oasisnara** (半角小文字)

※「記憶する」をクリックすると次回から入力省略できます。

「ID」と「パスワード」は奈整振ニュースの目次欄右上に掲載されております。

③会員向けメニューの内容が変更されますので「検査予約システム」をクリックしてください。

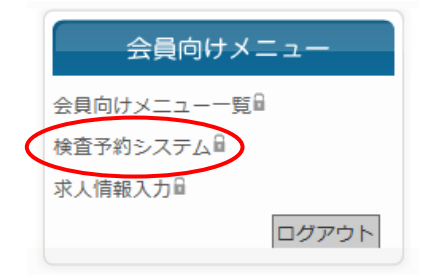

④「ユーザーID」、「パスワード」を入力し「ログイン」をクリックしてください。

| (←) ② 【 http://app.naspa.or/p/kensa/ り ⊂ C ③ 一般社団法人 要負退目動車型信頼與会 ×                                                                         |
|----------------------------------------------------------------------------------------------------|
| 🎪 @ Web スライス ギャラ ▼ 🚺 おすずめサイト ▼                                                                                                    |
| ★社団法人奈良県自動車整備振興会会 メフバーログイン このページは、当会会員向けの会員専用ペーシです。 このページは、当会会員向けの会員専用ペーシです。 このページは、一日の「クリードを入力してログインボタンを押してください。 ユーザーロー・バスワード リガイン ご利用前に |
|                                                                                                    |
| (一社院良県自動車整備振興会                                                                                                    |
| ユーザーID・・・認証番号で <b>半角数字のみ</b><br>(頭に「0」は不要です。そのまま入力ください。)                                                                                  |
| パスワード ・・・初期設定はご登録の <mark>お電話番号の下4ケタ</mark> となっております。)                                                                                     |

⑤「予約画面へ」をクリックしてください。

|                                                                                | - □ <b></b>                                        |
|--------------------------------------------------------------------------------|----------------------------------------------------|
| 🍓 🖲 Web スライス ギャラ… ▼ ▶ おすすめサイト ▼                                                |                                                    |
| 一般社团法人 奈良県自動車整備振興会 🧙                                                           |                                                    |
| 認証されました。<br>子約登録を行う方は【予約画面へ】ボタンを押し<br>たさい。<br>予約画面へ<br>予約画面へ<br>予約画面へ<br>予約画面へ |                                                    |
| 子約確認・キャンセル画面へ<br>終了する場合は[ログオフ]ボタンを押してくださ<br>ログオフ                               | バスワード<br>ログイン<br>ご利用前に<br>このユーザーID・バスワードは登録されていません |
| 【補足説明】                                                                         | (一社) 奈良果自動車整備振興会                                   |
| 「予約確認・キャンセル画面へ」                                                                | この画面になった場合は                                        |
| ・・・予約内容の確認・キャンセルができます。                                                         | 再度入力し直してください。                                      |
| 「ログオフ」・・・ログイン状態を解除します。                                                         |                                                    |

⑥「検査場」・「車種」・「種別」を選択し、「検索」をクリックしてください。

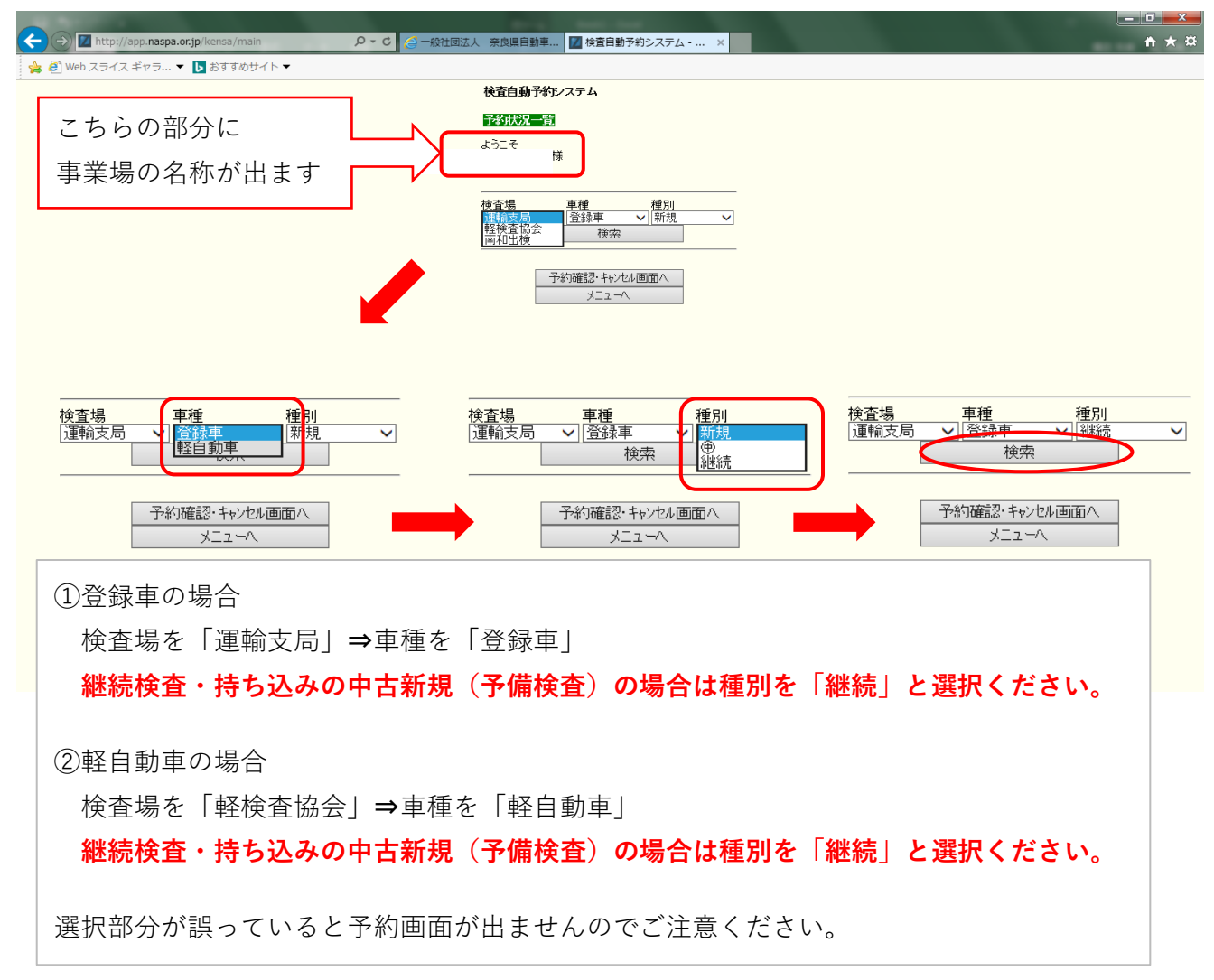

⑦各ラウンド予約できる台数が表示されますのでご希望のラウンドをクリックしてください。

| ← → Matt://app.naspa.or.jp/kensa/main | ♀ ♂ (2) 一般社団法人 奈良県自 | 目動車 🔟              | 検査自動        | 1予約シス | ステム・              | ×  |   | n 🛪 🛱 |
|---------------------------------------|---------------------|--------------------|-------------|-------|-------------------|----|---|-------|
| 👍 🗿 Web スライス ギャラ 🔻 🚺 おすすめサイト 👻        |                     |                    |             |       |                   |    |   |       |
|                                       | 検査自動                | カ予約システ             | - Ц         |       |                   |    |   |       |
|                                       | 予約状況                | 一覧                 |             |       |                   |    |   |       |
|                                       | ようこそ                |                    |             |       |                   |    |   |       |
|                                       |                     | 様                  |             |       |                   |    |   |       |
|                                       | 1                   |                    |             |       |                   |    | _ |       |
|                                       | 検査場                 | 車                  | 重<br>2录声    | 種     | <b>重月川</b><br>山北海 |    |   |       |
|                                       | ()黑平肌之/四            |                    | 977<br>1907 | • []  | R2676             | -  |   |       |
|                                       |                     |                    | R1          | R2    | R3                | R4 | Λ |       |
|                                       | 05/                 | 16(水)              | 31          | 29    | 51                | 47 |   |       |
|                                       | 05/                 | 17(木)              | 37          | 36    | 52                | 43 |   |       |
|                                       | 05/                 | 18(金)              | 37          | 39    | 74                | 73 |   |       |
|                                       | 05/                 | 21(月)              | 40          | 38    | 54                | 50 |   |       |
|                                       | 05/                 | 22(火)              | 38          | 37    | 53                | 50 |   |       |
|                                       | 06/                 | 23(水)              | 40          | 40    | 55                | 50 |   |       |
|                                       | 05/                 | 24(木)              | 40          | 40    | 54                | 50 |   |       |
|                                       | R1 9:00<br>R2 10:3  | 0~10:15<br>0~12:00 | _           |       |                   |    | · |       |
|                                       | R3 130<br>R4 143    | 0~14:15<br>0~16:00 |             |       |                   |    |   |       |
|                                       |                     |                    |             |       |                   |    |   |       |
|                                       |                     | 予約確                | 語・キャン       | セル画面  | i∧                |    |   |       |
|                                       |                     |                    | X_1-        | Λ     |                   |    |   |       |
|                                       |                     |                    |             |       |                   |    |   |       |

⑧日付・車種を確認し、台数を選んで「登録する」をクリックしてください。

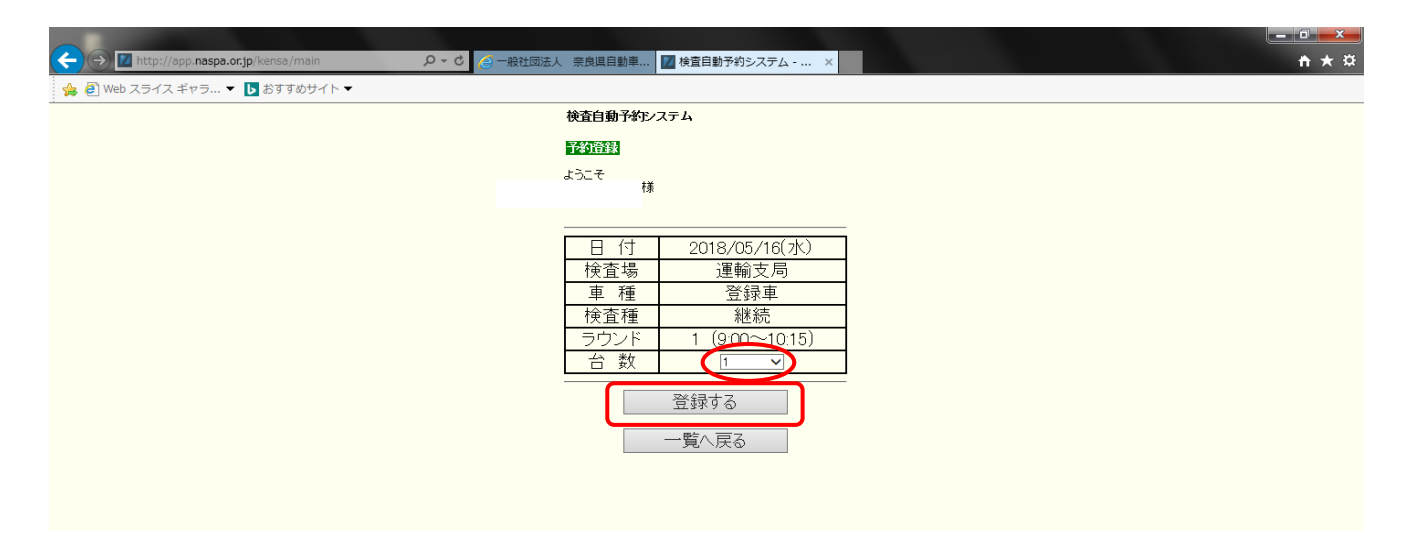

⑨「○台中、○台予約できました」と表示されると予約完了です。

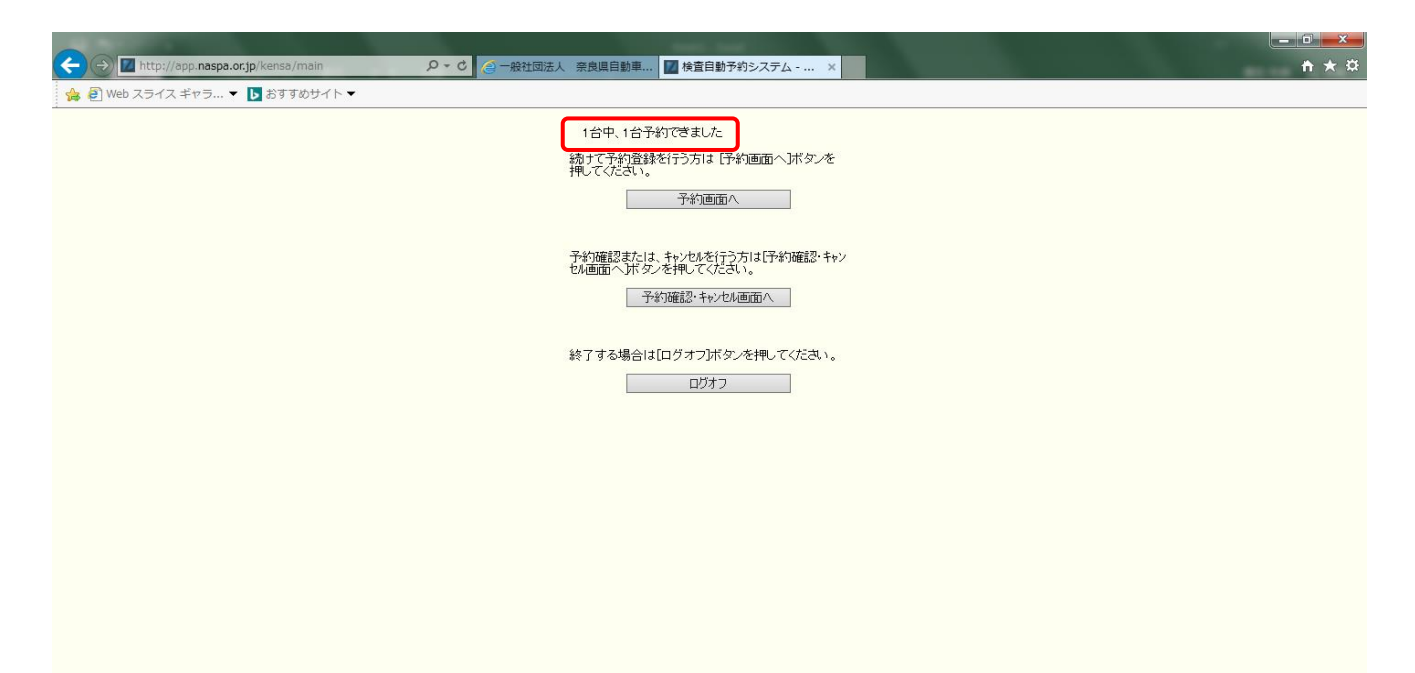